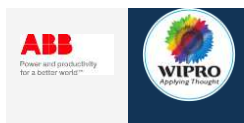

# **PROJECT NAME** 4.2.2.2\_GER\_GM\_ REGIS\_LUXEMBOURG WORK-IN-PROGRESS

VERSION

**EFFECTIVE DATE** 02/03/2016

# INTRODUCTION

| Process Title                                        | 4.2.2.2_GER_GM_ REGIS_LUXEMBOURG                       |
|------------------------------------------------------|--------------------------------------------------------|
| Process Code                                         | -                                                      |
| Operations Function                                  | HRO - Global Mobility                                  |
| Location                                             | Germany                                                |
| Process Owner                                        | Sarvesh Borkar                                         |
| Operations Functional Head (Senior Process<br>Owner) | -                                                      |
| Effective Date                                       | 02/03/2016                                             |
| Expiry Date                                          | -                                                      |
| Effective Version Number                             | Work-In-Progress                                       |
| Document Number                                      | 01                                                     |
| Created By                                           | Sarvesh Borkar                                         |
| Approved By                                          | sermin.keskin@de.abb.com, stefanie.pongratz@de.abb.com |
| Document Store Path                                  | Account Specific                                       |

# **CONTROL INFORMATION FOR CURRENT VERSION**

| Version No. | Author                   | Reviewers                  | Approvers                    |
|-------------|--------------------------|----------------------------|------------------------------|
| Work-In-    | sarvesh.borkar@wipro.com | mahesh.parulekar@wipro.com | sermin.keskin@de.abb.com,    |
| Progress    |                          |                            | stefanie.pongratz@de.abb.com |

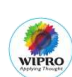

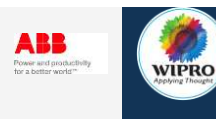

# Contents

| DESCRIPTION                           | 3  |
|---------------------------------------|----|
| PROCESS OVERVIEW                      | 4  |
| PERFORMANCE METRICS EXPECTED          | 5  |
| Request for Social Badge (1)          | 5  |
| Creating and assigning ticket (2)     | 5  |
| Open and Process the ticket (3)       | 6  |
| Missing information? (4)              | 7  |
| Request for missing information (5)   | 8  |
| Employer Registered? (6)              | 8  |
| Set up Employer (7)                   | 8  |
| Register/new/Modify Posting? (8)      | 10 |
| Create employee and Social Badge (9)  | 11 |
| eFile the social Badge (10)           | 19 |
| New posting of existing Employee (11) | 20 |
| Modify Posting (12)                   | 21 |
| Close the ticket (13)                 | 23 |
| Update Checklist (14) (14)            | 23 |

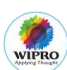

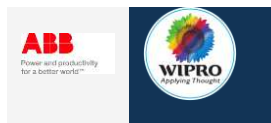

# DESCRIPTION

Companies that send employees to Luxembourg as a part of their cross-border operations (provision of services), have in the past had to register their employees with the Luxembourg authorities using an application form. The registration is mandatory for all employees posted to Luxembourg.

The registration can done online with e-Détachement. The process consists of several steps:

# **Registering the company**

To log in, the company must be registered in the online system "Guichet.itm.lu".

# Creating a social ID "Badge Social"

When registering an employee for the first time, the so-called "Social Badge" can be printed after entering all necessary information and documents. This applies as long as the employee is employed at ABB, so it has to be created once for each employee. The employee must always carry the badge during deployments to Luxembourg. The Social Badge shows a barcode which is related to an online portal. In this online portal the different work times in Luxembourg are shown.

# Posting

For registered employees, postings can be registered, changed and deleted (before the beginning of deployment). Each posting is then entered online for the employee specifically.

The Luxembourg authorities have issued an English user manual for the online registration:

# User manual in English

Link to the homepage were the online registration can be done: <a href="https://guichet.itm.lu/edetach/">https://guichet.itm.lu/edetach/</a>

Therefore, we already have a user ID and a password for ABB:User ID:xhatg33Password:SV-Ausweis2014

Note:

- Some sections in the SOP or few areas in the SOP have been blackened / masked. This is because they contain confidential information about the employee. However, in real time, the same does not appear in SAP.
- The SAP screen shots provided in the SOP may sometimes differ in appearance; however there is no change in the screen shot content. The difference is because the screen shots were taken from different systems production and test.

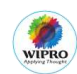

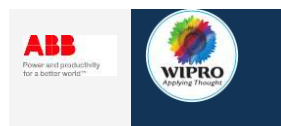

# **PROCESS OVERVIEW**

#### Process map is attached.

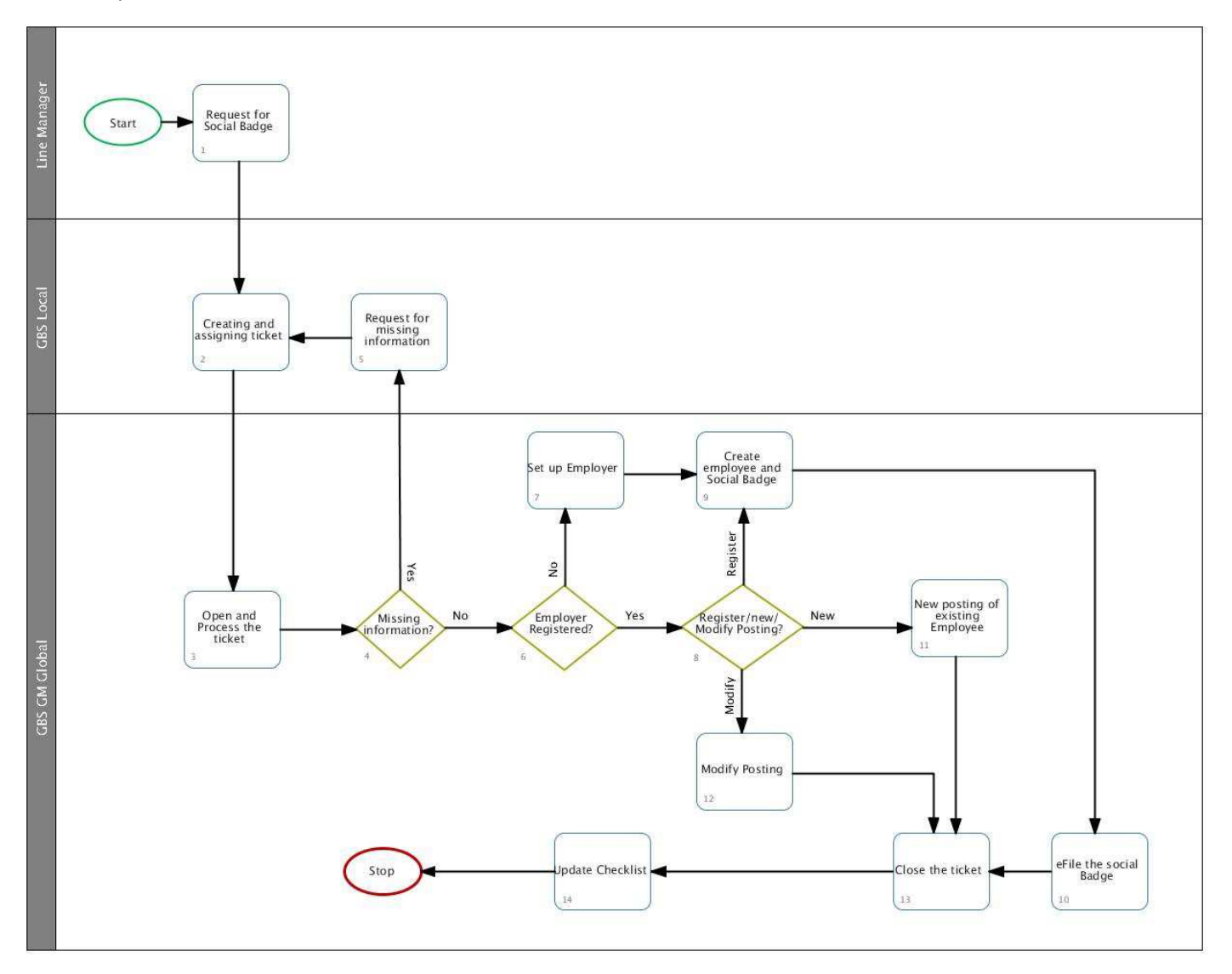

Fig 1: 4.2.2.2\_GER\_GM\_ REGIS\_LUXEMBOURG

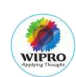

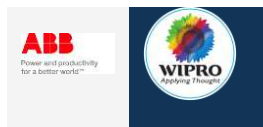

# PERFORMANCE METRICS EXPECTED

**Performance Measures** 

# The performance measures expected shall include the following

| SLA<br>Number | SLA<br>Category | Description                                                                                                    | Metric Type | Unit of<br>Measurement | Success<br>Criteria | Service Level<br>Expected |
|---------------|-----------------|----------------------------------------------------------------------------------------------------|-------------|------------------------|---------------------|---------------------------|
| 1             | Normal          | Transparency concerning the<br>compliance of the defined<br>processing time of orders for<br>Registration for Luxembourg | Timeliness  | Percentage             | 15 days             | 100%                      |

# **Request for Social Badge (1)**

Employee sends an email stating a social badge is required. The request will contain the below details of the deployment site.

- Name of company
- Address: Required fields are: Street, house number, post code, place
- Type of service:
- Duration of the deployment
- Certificate of coverage

# **Creating and assigning ticket (2)**

During the Phase "**Parallel-Run**" (Remark: The timeframe of "Parallel Run" needs to be defined) the GBS Local team will create tickets for the incoming emails, calls and mailings (paper form) and will assign the tickets to the GBS Global – according to the activities / processes, where GBS Global is responsible for. The GBS Global opens the tickets and takes care on the processing.

**Remark**: No physical printing in the GBS Global. This means: If there is a print-out needed, or an original signature etc., the GBS Global will complete their work, close the ticket – however, before closing the ticket GBS Global send another email through the existing EIC-Ticket to GBS Local (HR-Assistenzteam DEABB <u>hr-assistenzteam.deabb@de.abb.com</u>) to create another ticket and complete their work based on that ticket.

**Exceptional cases**: Only in exceptional cases, e.g. overtime, GBS Local has to create the ticket, do some pre-work and create a new ticket for the GBS Global (with a different category). This should only apply for the process "Overtime".

**Open questions**: During the Phase "**Parallel-Run**" all open questions / requests on incoming orders, after having clarified them internally (within GBS Global), will be routed by GBS Global to GBS Local – and not directly to the service recipient (=Ticket-Requestor) (**Examples**: The order is incomplete or there are questions on the order by GBS Global). This means: GBS Global should contact GBS Local for all open questions / requests: First-Level-Inquiry (**Phone**: +49 621 381 3500 // **eMail**: <u>ABBPersonalDirekt@de.abb.com</u>). Any open questions / requests should be placed by sending another email through the existing EIC-Ticket to GBS Local. **Target**: This should help to increase the knowledge of the GBS Global, to gradually improve the quality and to check, whether there are any changes in the process flow needed etc.

**Errors in the handling of orders**: If the customer (line manager, employee, HR Business Partner) realizes, there is a mistake in the handling of an order (e.g. mistake in a contract), then the GBS Local is the "First-Point-of-Contact" – at least during the Phase "Parallel Run".

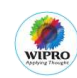

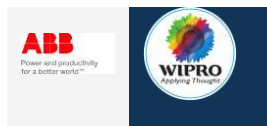

**Open and Process the ticket (3)** 

Refer to section 2 of the Employee Interaction Center (EIC) Handbook, on how to access the EIC.

Employee Interaction Center (EIC)-Handbook (German)

## Instructions: Image: 1

In general, the EIC ticket is categorized as follows:

- Step 1: "Auftrag" in "Kategorie".
- Step 2: "Aufenthalts-/Arbeitserlaubnis " in "Subkategorie 1".
- Step 3: "Outbound" in "Subkategorie 2".

#### Image: 1

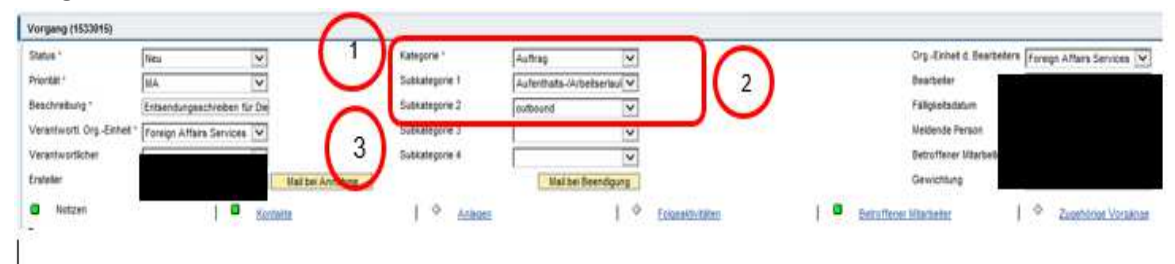

## Instructions: Image 2

# Step 1: Click on "Kontakte" Step 2: Click on "Anzeigen"

|                                               | O Infac V            | organg 1536753 wurde g | aichert         |                |                   |                        |                     | 2 Rechrichtien) Lain            | Lectionder.         |
|-----------------------------------------------|----------------------|------------------------|-----------------|----------------|-------------------|------------------------|---------------------|---------------------------------|---------------------|
|                                               | Vorgang 1536753      |                        |                 |                | ~                 |                        |                     |                                 |                     |
| Ratelety/Pe                                   | Vorgang (1538753)    |                        |                 |                |                   |                        |                     |                                 |                     |
| argang                                        | Stetus *             | lieu                   |                 | Kategorie *    | Authrag           | 1                      |                     | Org-Einnet d. Bearbeiters Fores | on Attains Servicer |
| Her                                           | Prioritat *          | 15.4,                  | V               | Sublategorie 1 | Aufentiate Arbeit | series V               |                     | Dearbeiter                      |                     |
| Mgangesuthe                                   | Beachreibung 1       | Test for KC            |                 | Subhategore 2  | outbound          | V                      |                     | Felkpkeitsdatum                 |                     |
| 5-Daten anzergen                              | Verantword, Org-Enth |                        |                 | Subkategorie 3 | [                 | ~                      |                     | Meldende Person                 |                     |
| RA2E)                                         | Verantwortlicher     |                        |                 | Subkalegorie 4 |                   | 1 ×                    |                     | Betrofferer Marbeber            |                     |
| Westerlanderstreamy                           | Enstated             | Country Provent        | Mal Set Armshme |                | Mat ber Bee       | migurg                 |                     | Gewetting (0                    |                     |
| RES)<br>Weithertesgreiprozen<br>Infer<br>Aufe | e fan 1              | B Kontaite             | I * Aringen     | 1 •            | Enlandeltvälden   | Betraffener Hitebetter | A Szanner Voralinas | ( D Secondensis<br>Ventetancom  | D Batter            |
| DE TREFESCIÓNICATE (                          | Wahlen Sinnerge K    | ontakte anzeigen 🔽     |                 |                |                   |                        |                     |                                 |                     |
|                                               | Kommunitation        | 445                    | Rentung         | Von            |                   | Beschveitung           | Det                 | um des Kontakts                 |                     |
| $\left( 2 \right)$                            | Sete 1               | van t. C. D.           | Engeland        | ( Gernie       | ettamet.          | Test for KC            | 20                  | 02.2916                         |                     |
| $\sim$                                        | Atzegen   Netwo      | rters                  |                 |                |                   |                        |                     |                                 |                     |

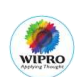

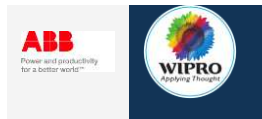

# Missing information? (4)

For online registration, the request must contain the below mandatory information.

# 1. A1 posting certificate

For the application of A1, the following items are required:

Deployment period

Company name with street address

Mandatory fields for the online registration are: Street, house number, and post code, place

The A1 (Certificate of coverage) must then be applied for with the health insurance provider. This usually takes a few days. The document will be provided by GBS Local

# 2. Occupational health examination: Certificate G35

The examination must be conducted before the deployment abroad. Certification of this can be found either in the e-file in the "Health" folder or can be obtained from the workplace clinic.

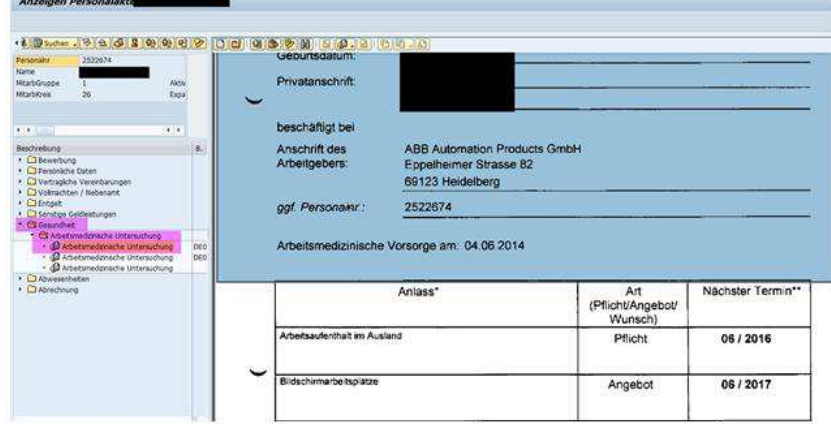

# 3. Employment contract:

This is in the electronic personnel file in the folder "Contractual Agreements"

# 4. Occupation held:

The information can be found in the info-type (Information Type 9002) in SAP HR

# 5. Vocational training:

The information can either be taken from the resume or the information type "Vocational training

#### 6. Job activities:

The type of work performed by the employee during the posting.

Apart from the above, the below details of the deployment site must be mentioned in the request:

- Name of company
- Address: Required fields are: Street, house number, post code, place
- Type of service

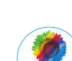

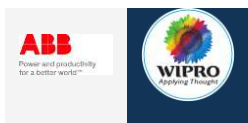

**Open questions**: During the Phase **"Parallel-Run"** all open questions / requests on incoming orders, after having clarified them internally (within GBS Global), will be routed by GBS Global to GBS Local – and not directly to the service recipient (=Ticket-Requestor) (**Examples**: The order is incomplete or there are questions on the order by GBS Global). This means: GBS Global should contact GBS Local for all open questions / requests: First-Level-Inquiry (**Phone**: +49 621 381 3500 // **eMail**: <u>ABBPersonalDirekt@de.abb.com</u>). Any open questions / requests should be placed by sending another email through the existing EIC-Ticket to GBS Local. **Target**: This should help to increase the knowledge of the GBS Global, to gradually improve the quality and to check, whether there are any changes in the process flow needed etc.

# Next Step(s)

**Conditional-Yes-**Request for missing information (5) **Conditional-No-**Employer Registered? (6)

# **Request for missing information (5)**

The GBS local to reach out to the requester to procure missing information, if any. After the information is received, GBS local to assign the ticket to GBS GM Global.

# **Employer Registered? (6)**

To register an employee, the employer should first be registered. Hence, the first step is to check if the employer is registered.

# Next Step(s)

**Conditional-No-**Set up Employer (7) **Conditional-Yes-**Register/new/Modify Posting? (8)

# Set up Employer (7)

- For registering employees with the Luxembourg authorities, the company must be registered in Guichet.itm.lu.
- Currently, company ABB AG (construction site PPHV) is registered as a company
- If an employee is posted by another company, this employer must be registered first. The registration is done by the line manager. Once the registration is completed, two forms are generated a) VAT number (VAT number is provided by the ABB tax department) and b) Notification number.

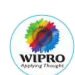

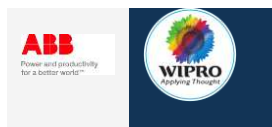

Login on https://guichet.itm.lu/edetach/ with the User Id and password

## Image: 1

| User-id:  | jufrj05           |                  |          |  |
|-----------|-------------------|------------------|----------|--|
| Password: | *******           |                  |          |  |
|           | Forgot password ? | Forgot user-id ? | Register |  |
|           |                   |                  |          |  |

## Instructions: Image: 2

In the application, start by creating the record of the company by clicking "New company". Fill in all the required details in the mandatory fields and click save

Note: Currently ABB AG is already registered and hence registration of the company may not be required for every incident. This activity would need to be carried out only if a new company is set up.

# Image: 2

| ill in all th                                                                                                   | o B 🔍                                                                                                    |                          |                          |                      |     |
|----------------------------------------------------------------------------------------------------|----------------------------------------------------------------------------------------------------|--------------------------|--------------------------|----------------------|-----|
| ill in all th                                                                                                   | effection of the second second second second second second second second second second second second second se |                          |                          |                      |     |
| ill in all th                                                                                                   |                                                                                                    |                          |                          |                      |     |
| ill in all th                                                                                                   |                                                                                                    |                          |                          |                      |     |
| ill in all th                                                                                                   |                                                                                                    |                          |                          |                      |     |
|                                                                                                    | e fields marked b                                                                                              | oy an *.                 |                          |                      |     |
| New company                                                                                                    |                                                                                                    |                          |                          |                      | + + |
| (*) munchatory field                                                                                            |                                                                                                    |                          |                          |                      |     |
| AMEL                                                                                                    |                                                                                                    |                          |                          |                      |     |
| Nachen                                                                                                    | Company Smith                                                                                                  | · •                      | ogar Navini; Ltd         | - 300 V              |     |
| Social security er-                                                                                             | 111 221 111 111                                                                                                | 0                        |                          |                      |     |
| WADE code:                                                                                                    | 43.20 Other construction in                                                                                    | tallation                | S 8 9                    |                      |     |
|                                                                                                    |                                                                                                    | Automatic                |                          |                      |     |
| Street:                                                                                                    | Baker Street                                                                                                   | * NC.                    | 2218 *                   |                      |     |
| Postal code:                                                                                                    | POW1 GRE Sowell                                                                                                | London                   | * Country:               | United Singdom       |     |
|                                                                                                    |                                                                                                    | Contact                  |                          |                      |     |
| Manager                                                                                                    | South Peter                                                                                                    | Positions                | manager                  | manager, director, 1 |     |
| retui                                                                                                    | 0042 111 111 111 1                                                                                             | Email                    | peter, swith@company     | uk 🔍                 |     |
|                                                                                                    |                                                                                                    | The second second second | consonte                 |                      |     |
| WRITE                                                                                                    |                                                                                                    | t2in/w                   | at integrations          |                      |     |
| Chartenting 7                                                                                                   | 0                                                                                                    | Disp                     | ensation * 🛄             |                      |     |
| - 1991 - 1997 - 1997 - 1997 - 1997 - 1997 - 1997 - 1997 - 1997 - 1997 - 1997 - 1997 - 1997 - 1997 - 1997 - 1997 | ADDITION AND ADD                                                                                               | P-T-T-Teo                | offication and C10053534 | n                    |     |
| at eco                                                                                                    | 1.00                                                                                                    |                          |                          |                      |     |
| hire:                                                                                                    | (a)                                                                                                    | G 0:                     | scumental.               | Ð                    |     |

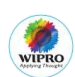

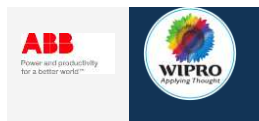

**Step 1:** The VAT Id number PDF uploaded- is the VAT number of the German ABB AG for the country Luxembourg. The document is sent by GF-TA, Christian Müller.

**Step 2:** Notification number PDF uploaded- Received from the Ministry (Economy) of Luxembourg after successful registration.

#### Image: 3

|                        |           | Supp | orting documents                    | 1000        |       |
|------------------------|-----------|------|-------------------------------------|-------------|-------|
| VAT:<br>Dispensation ? |           |      | Classes moyennes:<br>Discensation ? | 2           |       |
| d nr.:                 | ф21174211 | (LU) | Notification nr.:                   | C00000616/2 | (C/-) |
| Document(s):           | 1         | (*)  | Document(s):                        | 1           | . 0   |

# **Register/new/Modify Posting? (8)**

There are three scenarios that can occur:

- Either a new employee will have to be registered
- New posting of an already registered employee
- Modifying an already Registered Posting

For filling the information in the forms, various Information type are used.

#### Next Step(s)

**Conditional-Register-**Create employee and Social Badge (9) **Conditional-New-**New Posting of existing employee (11) **Conditional-Modify-**Modify Posting (12)

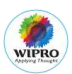

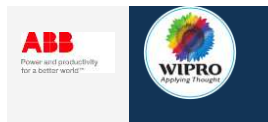

# **Create employee and Social Badge (9)**

#### Instructions: Image: 1

Create an employee's record by clicking "New employees"

## Image: 1

| e-De                                                                                                    | tachement 8 | adge Social |  | Corrected SWD | Peter 🔷 🗸 | 4 |
|----------------------------------------------------------------------------------------------------|-------------|-------------|--|---------------|-----------|---|
| TRON (11.0)<br>WM<br>XXNOS                                                                                                    |             |             |  | Deer manual   | 1         |   |
| R 0                                                                                                    | B           | 0           |  |               |           |   |
| 20                                                                                                    |             |             |  |               |           |   |
| New compare<br>A standard standard stand<br>Standard standard stand<br>Standard standard standard standard standard standard standard standard standard standard standard standard stand<br>Standard standard s<br>Standard standard standard standard standard standard standard standard standard standard standard standard stand<br>Standard standard standard standard standard standard standard standard standard standard standard standard stan<br>Standard standard standard | il Comment  |             |  |               |           |   |
| T formularly st                                                                                                    | ani Company |             |  |               |           |   |
| - couplinger                                                                                                    |             |             |  |               |           |   |

#### Instruction: Image: 2

The fields marked with an \* are mandatory fields. The Carried out activity can be located in the employee request. Refer to the screen Capture section for locating the information to be entered in the remaining fields on the form. Once these are filled, click on save.

| (*:mandatory field)   |                            |                                                          |     |     |
|-----------------------|----------------------------|----------------------------------------------------------|-----|-----|
| q.                    | Company:                   | 380 Company Smith                                        |     |     |
| adge code:            |                            |                                                          |     |     |
| dge printout:         | (Please print the A4       | formatted badge here)                                    |     |     |
| ume:                  | Smith                      | • First name: Al                                         | lan |     |
|                       | 🔘 female 💿 male 🔹          |                                                          |     |     |
| orn:                  | 01/01/1980 • (dd/num       | (hene)                                                   |     |     |
| ocial security nr.:   | - mmmm -                   | 1. Contract (1. Contract)                                |     |     |
|                       | (II) Mariain the company I |                                                          |     |     |
| ualification:         | house painter              |                                                          |     |     |
| ob task:              | house painter              |                                                          |     |     |
| arried out activity:  | house painter              |                                                          |     |     |
| ationality:           | United Kingdom             |                                                          |     |     |
| 1 (E101);             |                            | <ul> <li>Certificate of fitness<br/>for work:</li> </ul> | Ð   | • • |
| ontract of mployment: | •                          | * Work permit:                                           | •   | ••• |

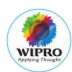

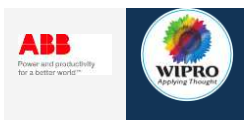

| Sr. no | Field Name                 | Instructions              |
|--------|----------------------------|---------------------------|
| 1      | Last name                  | SAP Information Type 0002 |
| 2      | First name                 | SAP Information Type 0002 |
| 3      | Date of birth (DD.MM.YYYY) | SAP Information Type 0002 |
| 4      | Social security number     | SAP Information Type 0013 |
| 5      | Qualification              | SAP Information Type 0022 |
| 6      | Carried out activity       | SAP Information Type 9002 |
| 7      | Nationality                | SAP Information Type 0002 |

Refer to the below table to locate the information.

Documents for Upload:

- A1 posting certificate: The document will be provided by GBS Local
- Occupational health examination: Certificate G35: The examination must be conducted before the deployment abroad. Certification of this can be found either in the e-file in the "Health" folder or can be obtained from the workplace clinic.
- **Employment contract**: Refer to "User\_Manual\_EE\_El\_Files" page 12- 14. The contract can be located under the folder "Arbeitsvertrag"

#### Instructions: Image: 3

To login into SAP, select "18\_HR Produktion (P01 Gleitzeit, Reisekosten)" from the highlighted menu.

| SAP Logon Pad 730 | and the second second second second second second second second second second second second second second secon | a a a a |
|-------------------|----------------------------------------------------------------------------------------------------|---------|
| Anmelden          |                                                                                                    | F       |
| C Favoriten       | Name -                                                                                                    | * Sv. * |
| C Verknüpfungen   | 1401_A88 DE Produktion (DE3) - SSO                                                                              |         |
| Verbindungen      | 102_ABB DE Qualität (DE2) - SSO                                                                                 |         |
|                   | 1 03_A88 DE Entwicklung (DE1) - SSO                                                                             |         |
|                   | 10 04_ABB DE Produktion (DE3)                                                                                   |         |
|                   | 10 05_ABB DE Qualität (DE2)                                                                                     |         |
|                   | 10 06_ABB DE Entwicklung (DE1)                                                                                  |         |
|                   | 1 07_8JE Produktionssystem (833) - SSO                                                                          |         |
|                   | 10 08_BJE Produktionssystem (BJ3)                                                                               |         |
|                   | 1 09_A88 Mapping und Routing Produktion PI3                                                                     |         |
|                   | 10_ABB Mapping und Routing Testsystem PI1                                                                       |         |
|                   | 11_A88 GTS Produktion (DG3) - SSO                                                                               |         |
|                   | 12_ABB GTS Produktion (DG3)                                                                                     |         |
|                   | 13_A8B GTS Test (DG1) - SSO                                                                                     |         |
|                   | 14_A88 BW Produktion (H82) - SSO                                                                                |         |
|                   | 15_ABB BW Produktion (HB2)                                                                                      |         |
|                   | 16_BJE Entwicklungssystem (8J1)                                                                                 |         |
|                   | IA17_BIE Testoptem (812)                                                                                        |         |
|                   | 18_HR Produktion (P01 Gleitzeit, Reisekosten)                                                                   |         |
|                   | 19 19_ABB Solution Manager (B22)                                                                                |         |
|                   | 20_A88 BW Entw./Test (H81) - SSO                                                                                |         |
|                   | 10 21_ABB BW Entw./Test (HB1)                                                                                   |         |
|                   | 1 22_ABB GTS Test (DG1)                                                                                         |         |
|                   | ES 23_WA1 MD Web AS                                                                                             |         |

Image 3:

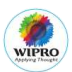

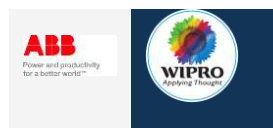

- Step 1: Enter the user id in the field "Benutzer" (User ID)
- **Step 2:** Enter the password in the field "Kennwort" (Password) and then press "Enter" key.

#### Image 4:

| 0              | B 9 8 | 000        | 1111日 0000 回2              | 9 19 05           |
|----------------|-------|------------|----------------------------|-------------------|
| SAP            |       |            |                            |                   |
| Neuer Kennwort |       |            |                            |                   |
| Mandant        | 032   | $\bigcirc$ | Information                |                   |
| Beoutzer       |       |            |                            |                   |
| Kennwort       |       |            |                            |                   |
| Anmeldesprache | DE    | 2          |                            |                   |
|                |       | ~          |                            |                   |
|                |       |            |                            |                   |
|                |       |            |                            |                   |
|                |       |            |                            |                   |
|                |       |            | HD Develoption and DOI     | CAD EDD 2005 CD1  |
|                |       |            | The Provident System P 0 7 | anr chr 2000, ani |
|                |       |            |                            |                   |
|                |       |            |                            |                   |
|                |       |            |                            |                   |
|                |       |            |                            |                   |

Instructions: Image: 5

**Step 1:** Enter the transaction code "PA20" to display the HR Master Data **Step 2:** Click on "Run"

#### Image: 5

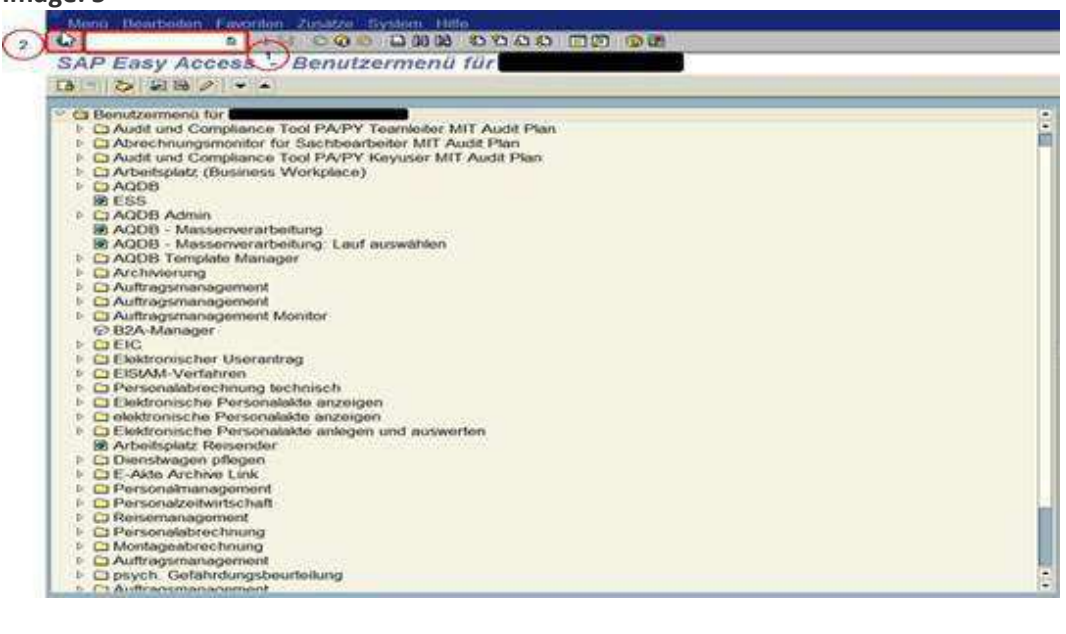

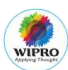

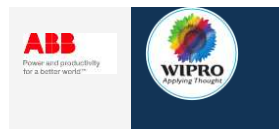

- Step 1: Employee in SAP can be searched by entering the personnel number or
- Step 2: By entering the first name and last name of the employee.
- **Step 3:** Enter the first and the last name of the employee from the request. Hit enter and the employee page will open.

#### Image: 6

| OD Sammesuchaine     OD Sucheentff     OD Freie Suche | Enunddt, Person Abrechn. Verwalbung Abrechn. Stelle Pfandung/Darletten                                                                                                    |
|-------------------------------------------------------|----------------------------------------------------------------------------------------------------|
|                                                       | brfatyptext; S., Zettaum<br>Maßnahmen<br>Organistorische Zuordnung<br>Daten zur Person<br>Behnderung<br>Urlaubsanstruch<br>Anschritten<br>Vertragibeständtelle<br>Reisesniktigien<br>Wertragibeständtelle |
|                                                       | Zeterfasungarformation   Direkte Auswahl Informationstyp Aze                                                                                                    |
|                                                       |                                                                                                    |

#### Instructions: Image: 7

#### Enter: 0002 in Information Type

#### Image: 7

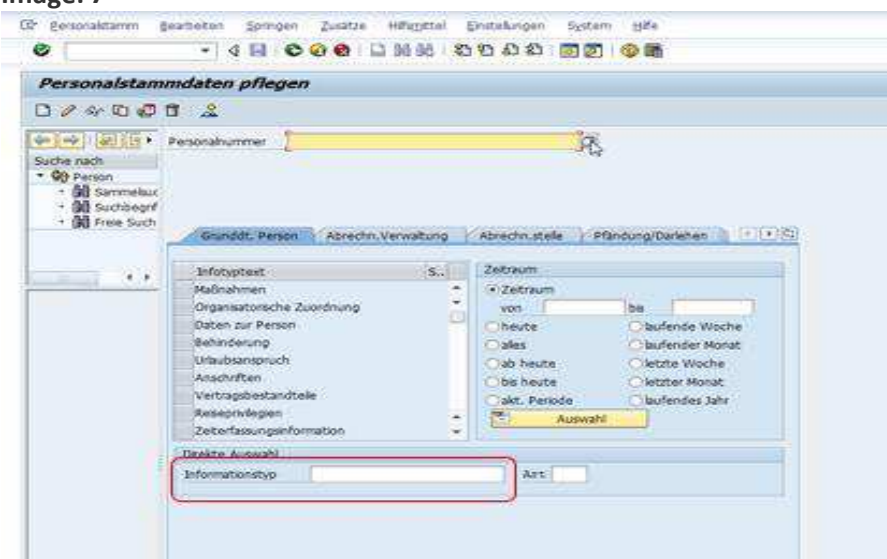

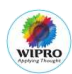

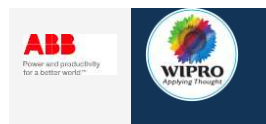

Enter the date of birth from the field "Geburtsdatum"

## Image: 8

| Geburtsname  |              |              |          |  |
|--------------|--------------|--------------|----------|--|
| Vorsatzwort  | *            | Zusatzwort   |          |  |
| Geburtsdatum | 21.10.1963   | Geburtsort   | Obernhau |  |
| коппортасте  | DE Deutsch   | Geburtsland  |          |  |
| Nationalität | DE deutsch 💌 | weitere Nat. |          |  |

# Instructions: Image: 9

Under Information Type, enter 0013. Rentenvers. No (social security number) to be entered in the form

|                   | Angestellte Tarif       | ABB AG<br>ABB Mani  | nheim (UTD-4 | 301)         |
|-------------------|-------------------------|---------------------|--------------|--------------|
| Gültig 01         | .01.2015 bis 31.12.9    | 999 And. 04.02.2    | 015 DE02611  | 135          |
| SV-Schlüssel/RV-N | ummer                   | Zuordnung Kranken-/ | Pflege-Kasse |              |
| KV-Kennzeichen    | 5 5 freiw. versichert 👻 | Krankenkasse        |              | 5a 🚺         |
| RV-Kennzeichen    | 1 1 voller Beitrag 🔷    | Geschäftsstelle     |              | AOK Dresden  |
| AV-Kennzeichen    | 1 1 voller Beitrag 👻    | BeitrKl./Betr. KV   |              | 0,00         |
| PV-Kennzeichen    | 7 7 freiw. versichert 👻 | BeitrKl./Betr. PV   | 1            | 0,00         |
| PV-Beitragszusi   | hlag                    | Zusätzliche Kasse   | 1            |              |
| Rentenvers.Nr.    |                         | max.Brutto Rente    | 0,00         |              |
| SV-Attribute      |                         |                     |              |              |
| 01 Aktiver        |                         |                     |              |              |
| 0.000             |                         |                     |              | 1            |
| SV-Ausweis        |                         |                     |              |              |
| Vorlage           | ्र                      | -                   | Mitfüh       | rungspflicht |
| Zusatzversicheru  | ngen                    |                     |              |              |
| V. Versich Beit   | Beitrag zusch.f.Be      | Basistarif SV Währu | S B A S      | Beginn       |
|                   |                         |                     |              |              |
|                   |                         |                     |              |              |
|                   |                         |                     |              |              |

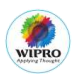

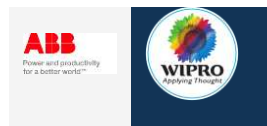

Under Information Type 0022 (Ausbildung) Enter the relevant qualification in the field.

# Image: 10

| Ausbildung anzeigen      |         |                                                                                                    |
|--------------------------|---------|----------------------------------------------------------------------------------------------------|
| 8 8 2                    |         |                                                                                                    |
| In Long 1 ( Cal ) Partie |         |                                                                                                    |
|                          | Altrice | ADD Subscription Conhill                                                                                                    |
| Suche nach               | Tranad  | ADD Hattenater                                                                                                    |
| · M Samme College        | 1 2008  |                                                                                                    |
| • (M) Suchbe             |         | and investment in the second second s |
| • (iii) Freie 5          |         |                                                                                                    |
| Schulert                 | 52      | Fachhochschule                                                                                                    |
| Ausbidung                | WITH    | ctultungeneurweien                                                                                                    |
| Ausbildungsgruppe        | 10001   |                                                                                                    |
| Institut/Ort             | FH He   | eideberg                                                                                                    |
| Länderschlüssel          | Devts   | schand 🐨                                                                                                    |
| Schulabschluß            | 2.3     | Diplom                                                                                                    |
| Dauer der Ausbidung      | 000     |                                                                                                    |
| Abschlußnote             |         |                                                                                                    |
| Fachrichtung 1           | 22      | Wirt.lop.wesen                                                                                                    |
| Fachrichtung 2           | 0       |                                                                                                    |
|                          |         |                                                                                                    |
| Kursbezeichnung          |         |                                                                                                    |
| Kursbeurteäung           | 1       |                                                                                                    |
|                          |         | The second second                                                                                                    |

# Instructions: Image: 11

The designation or job title is to be entered in the field.

**Step 1:** Under Information Type enter 9002

**Step 2:** Click on the icon (Glasses) to open the screen where the job position can be viewed and hit enter

| Personalstamm                                                                                                    | <u>Bearbeiten Springen Zusät</u>                                                                                                    | ze Hilfs <u>mittel</u>        | Einstellungen                                                                                                    | System                   | i 且能e                                                                                      |
|----------------------------------------------------------------------------------------------------|----------------------------------------------------------------------------------------------------|-------------------------------|----------------------------------------------------------------------------------------------------|--------------------------|--------------------------------------------------------------------------------------------|
| 5                                                                                                    | - 4 📃 🖒 🚱 🚷                                                                                                    |                               | 0000                                                                                                    | 1 🔣 🖉                    | 0                                                                                          |
| Person                                                                                                    | alstammdaten anzeigi                                                                                                    | en                            |                                                                                                    |                          |                                                                                            |
|                                                                                                    | -                                                                                                    |                               |                                                                                                    |                          |                                                                                            |
| ° F U2                                                                                                    |                                                                                                    |                               |                                                                                                    |                          |                                                                                            |
|                                                                                                    | Personalnummer                                                                                                    |                               |                                                                                                    |                          |                                                                                            |
| Suche nach                                                                                                    |                                                                                                    |                               |                                                                                                    |                          |                                                                                            |
| • 🚱 Person                                                                                                    | Angestellte Tarif                                                                                                    | ABB AG                        |                                                                                                    |                          |                                                                                            |
| • 🕅 Samme                                                                                                    | Aktive                                                                                                    | ABB Mannhe                    | im (GSC-Kallst.St                                                                                                 | r.)                      |                                                                                            |
|                                                                                                    |                                                                                                    |                               | the second second second second second second second second second second second second second second second se   |                          |                                                                                            |
| • 😭 Suchbe                                                                                                    |                                                                                                    |                               |                                                                                                    |                          |                                                                                            |
| • 尚 Suchbe<br>• 尚 Freie S                                                                                                    | Grunddt Person Abrecht                                                                                                    | n Verwaltung                  | Abrechn stell                                                                                                    | Pfand                    | tung/Darlehen                                                                              |
| • 🕅 Suchbe<br>• 🕅 Freie S                                                                                                    | Grunddt, Person Abrecht                                                                                                    | n.Verwaltung                  | Abrechn.stel                                                                                                    | e Pfänd                  | dung/Darlehen                                                                              |
| • 間 Suchbe<br>• 間 Freie S                                                                                                    | Grunddt. Person Abrecht                                                                                                    | n.Verwaltung<br>S.,           | Abrechn.stell                                                                                                    | e Pfänd                  | dung/Darlehen                                                                              |
| Gal Suche     Gal Freie S                                                                                                    | Grunddt, Person Abrecht<br>Infotyptext<br>Maßnahmen                                                                                                    | n.Verwaltung<br>S             | Abrechn.stell                                                                                                    | e Pfand                  | Jung/Darlehen                                                                              |
| Buchbe     Buchbe     Buchbe     Buchbe     Buchbe     S                                                                                                    | Grunddt, Person Abrecht<br>Infotyptext<br>Maßnahmen<br>Organisatorische Zuordnung                                                                                                    | n.Verwaltung<br>S<br>V *      | Abrechn.stell<br>Zeitraum<br>Zeitraum<br>von                                                                      | e Pfand                  | bis                                                                                        |
| • 間 Suchbe<br>• 間 Freie S                                                                                                    | Grunddt. Person Abrecht<br>Infotyptext<br>Maßnahmen<br>Organisatorische Zuordnung<br>Daten zur Person                                                                                                    | n.Verwaltung                  | Abrechn.stell<br>Zeitraum<br>Zeitraum<br>Zeitraum<br>von                                                          | e Pfänd                  | bis                                                                                        |
| • 聞 Suchbe<br>• 聞 Freie S                                                                                                    | Grunddt, Person Abrecht<br>Infotyptext<br>Maßnahmen<br>Organisatorische Zuordnung<br>Daten zu Person<br>Behinderung                                                                                                    | n.Verwaltung<br>S<br>V *<br>V | Abrechn.stell                                                                                                    | e Pfänd                  | bis Diaufende Woch                                                                         |
| • 聞 Suchbe<br>• 聞 Freie S                                                                                                    | Grunddt, Person Abrecht<br>Infotyptext<br>Maßnahmen<br>Organisatorische Zuordnung<br>Daten zur Person<br>Behinderung<br>Urbubsanspruch                                                                                        | n.Verwaltung<br>S<br>V *<br>V | Abrechn.stell<br>Zeitraum<br>Ozeitraum<br>von<br>Oheute<br>Oalles<br>Oab heute                                    | e Pfand                  | bis<br>Dis<br>Diaufende Woche<br>Olaufender Monai                                          |
| Mi Suchbe     Mi Freie S                                                                                                    | Grunddt, Person Abrecht<br>Infotyptext<br>Maßnahmen<br>Organisatorische Zuordnung<br>Daten zur Person<br>Behinderung<br>Urfaubsanspruch<br>Anschriften                                                                        | n.Verwaltung                  | Abrechn.stell<br>Zeitraum<br>© Zeitraum<br>von<br>heute<br>alles<br>alles<br>bheute                               | e Pfand                  | bis laufende Woch<br>Olaufende Woch<br>Olaufende Monat                                     |
| • (A) Suches<br>• (A) Freie S                                                                                                    | Grunddt. Person Abrecht<br>Infotyptext<br>Maßnahmen<br>Organisatorische Zuordnung<br>Daten zur Person<br>Behinderung<br>Urbubsanspruch<br>Anschriften<br>Vertragsbestandtelle                                                 | n.Verwaltung                  | Abrechn.stell                                                                                                    | e Pfänd                  | bis Jaufende Woch<br>Olaufende Woch<br>Olaufender Monal<br>Oletzte Woche<br>Oletzter Monat |
| A Sucher     A Sucher     A Sucher     A Sucher                                                                                                    | Grunddt. Person Abrecht<br>Infotyptext<br>Maßnahmen<br>Organisatorische Zuordnung<br>Daten zur Person<br>Behinderung<br>Urlaubsanspruch<br>Anschriften<br>Vertragsbestandtelle<br>Reseprivlegien                              | n.Verwaltung                  | Abrechn.stell                                                                                                    | e Pfand<br>de            | bis bis bis bis bis bis bis bis bis bis                                                    |
| A Suchbe     A Suchbe     A Suchbe | Grunddt. Person Abrecht<br>Infotyptext<br>Maßnahmen<br>Organisatorische Zuordnung<br>Daten zu Person<br>Behinderung<br>Urlaubsanspruch<br>Anschriften<br>Vertragsbestandtelle<br>Reiseprivlegien,<br>Zeterfassungsinformation | n.Verwaltung                  | Abrechn.stell<br>Zeitraum<br>• Zeitraum<br>von<br>• heute<br>• alles<br>• ab heute<br>• bis heute<br>• akt. Perio | e Pfand<br>de<br>Auswahl | bis bis bis bis bis bis bis bis bis bis                                                    |

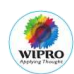

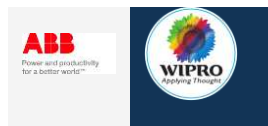

Enter the Job description mentioned under Job-Bezeichnung

# Image: 12

| 1            | - 4 🗉 🗞 🚱                  | 8 日朝間 · 2 日 2 2                                                                                                | 20   🔟 🖾 🛛 🕲 📾          |
|--------------|----------------------------|----------------------------------------------------------------------------------------------------|-------------------------|
| ätigkeit, So | nstiges anzeigen           |                                                                                                    |                         |
| 192 .        |                            |                                                                                                    |                         |
|              |                            |                                                                                                    |                         |
| uche nach    |                            |                                                                                                    | ABB AG                  |
| • 99 Person  | Inpi                       | it                                                                                                    | ABB Bad Honnef (TFO)    |
| Go Suchbec   | Golog 01.03.2014           | bis [31.12.8999] And.                                                                                          | [10.02.2014] DE02207105 |
| BAL FIEld Su | ABB-Tiltigkeit             | 99999 Division                                                                                                 | 00                      |
|              | Arbeitsplatz PP            | Business Ur                                                                                                    | PPTR.                   |
|              | Ermennummer Heissmann      | Product Gr                                                                                                    | oup 2408                |
|              | Geschäftsgebiet            | Profitcente                                                                                                    |                         |
| -            | Entered Sectors            | and an other states of the second states of the second states of the second states of the second states of the |                         |
|              | Job-Bezeichnung            | Factory Manager PPTR                                                                                           |                         |
|              | Global Employee ID         |                                                                                                    |                         |
|              | L1                         | 12                                                                                                    |                         |
|              | Elektronische Personalakte |                                                                                                    |                         |
|              | ESS 01                     | MRE 102                                                                                                    | 1                       |

# Instructions: Image: 13

Under Information Type enter 0002 and the nationality can be located under the field "Nätionalität"

| -           |              |                                                          |                                                                    |
|-------------|--------------|----------------------------------------------------------|--------------------------------------------------------------------|
|             | Zusatzwort   |                                                          |                                                                    |
| .10.1963    | Geburtsort   | Olbernhau                                                |                                                                    |
| E Deutsch   | Geburtsland  | -                                                        |                                                                    |
| E deutsch 💌 | weitere Nat. | · ·                                                      |                                                                    |
|             | E Deutsch    | E Deutsch Ceburtsort Geburtsort Geburtsland Weitere Nat. | E Deutsch Geburtsort Obernhau<br>E Deutsch Geburtsland Ceburtsland |

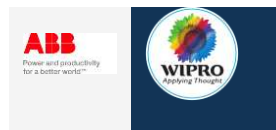

On the page named "Documents", click to upload the following mandatory documents: A1: Request A1 document from GBS Local

| ge: 14         |            |         |                       |       |
|----------------|------------|---------|-----------------------|-------|
| v              |            | Support | ting documents        |       |
| VAT:           |            |         | Classes moyennes:     |       |
| Dispensation ? |            |         | Dispensation ?        |       |
| ld nr.:        |            | (LU)    | Notification nr.: 🔶 📍 | (C/-) |
| Document(s):   | $\bigcirc$ | (*) 🚯   | Document(s):          | • 🚯   |
| 0              |            |         |                       |       |
| CONFIDENTI     | <u>م</u> ۱ |         |                       | 22    |

# Instructions: Image: 15

Employment contract: Refer to "User\_Manual\_EE\_El\_Files" page 12- 14. The contract can be located under the folder "Arbeitsvertrag"

#### Image: 15

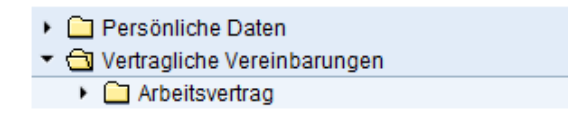

#### Instructions: Image: 16

Certificate of ability to work (G35 certificate): Refer to "User\_Manual\_EE\_El\_Files" Page21. The document is saved under folder "Gesundheit"

| Ŧ | 🔁 Gesundheit                                         |    |
|---|------------------------------------------------------|----|
|   | 🔻 🔂 Arbeitsmedizinische Untersuchung                 | ł. |
|   | <ul> <li>Arbeitsmedizinische Untersuchung</li> </ul> |    |

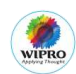

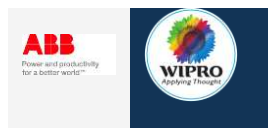

Once all the data is successfully entered into Guichet.itm.lu, the social badge is generated automatically. A PDF symbol allows to print the badge. The employees deployed in Luxembourg must always carry their badge. **Note:** The social badge to be emailed to the requestor if the badge was generated for the employee for the first time. Below an example of the "Badge Social

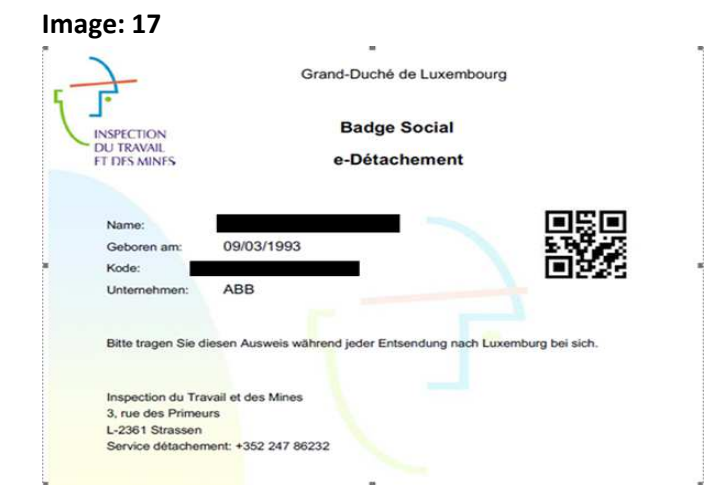

# eFile the social Badge (10)

The steps on how to eFile the Social Badge, refer to the "User\_Manual\_EE\_EI\_Files" Page number 12- Updating Personnel File in SAP.

The social Badge is stored in Vertragliche Vereinbarungen

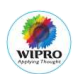

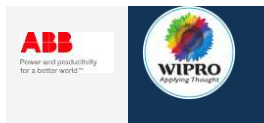

# New posting of existing Employee (11)

#### Instructions: Image: 1

Click on New Posting

#### Image: 1

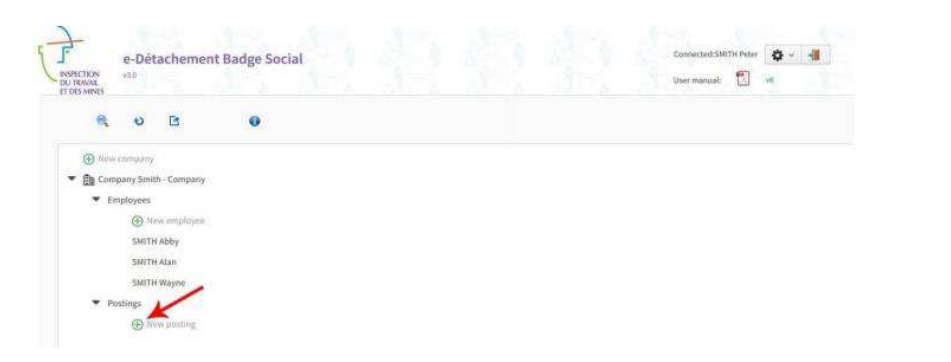

#### Instructions: Image 2

Fill in the highlighted information from the employee request and click on the + icon.

- Beginning and end (period of posting) Available in Employee request
- Type of service (info from applicant) Available in Employee request
- Street, house number, postal code, town of deployment site- Available in Employee request

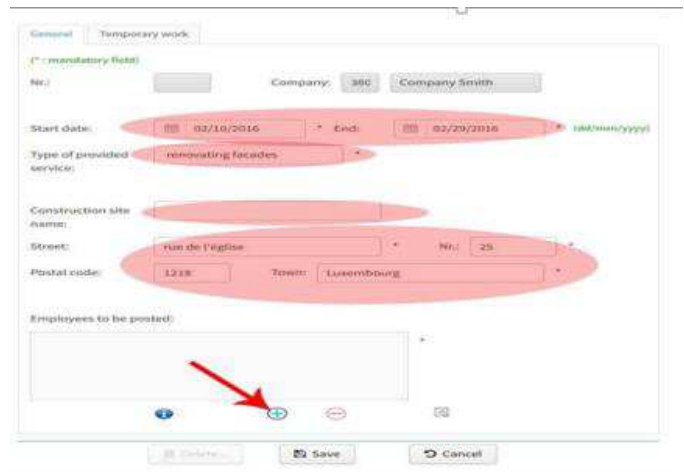

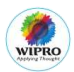

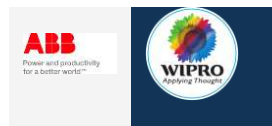

Already registered employees can be added or removed using the plus sign.

# Image: 3

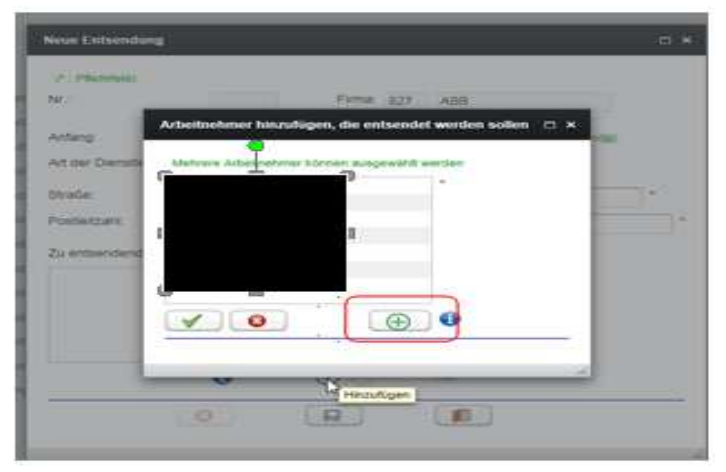

# **Modify Posting (12)**

## Instructions: Image: 1

Select deployment or construction site to be modified

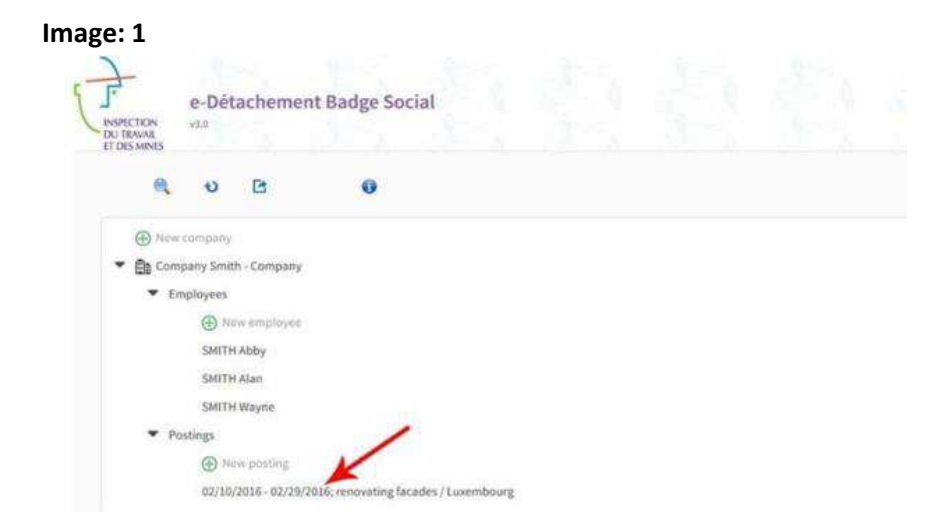

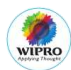

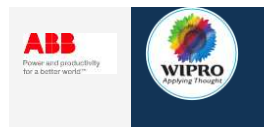

Click "Modify" to switch to the "edit" mode.

# Image: 2

| Nr.:                         | 31324            | Company: 388 | Company Smith |               |
|------------------------------|------------------|--------------|---------------|---------------|
| Start date:                  | 02/10/2016       | .* End:      | 02/29/2016    | * {dd/mm/yyy) |
| Type of provided<br>service: | renovating facad | es *         |               |               |
| Construction site            |                  |              | Ú,            |               |
| Street:                      | nue de l'église  |              | * Nr.: 25     | •             |
| Postal code:                 | 1215             | Town: Luxemb | ourg          | *             |
| Employees to be p            | isted:           |              |               |               |
| SMITH Alan                   |                  |              |               |               |
| SMITH Wayne                  |                  |              | 14            |               |
|                              |                  |              |               |               |

#### **Instructions: Image 3**

The modification needed are given in the employee request. Carry out the modifications and click "Save". As long as a posting has not been concluded, employees can be added to it.

# Image: 3

| resipos                                                         | ry work              |               |                |
|-----------------------------------------------------------------|----------------------|---------------|----------------|
| (*:manufatory field)                                            |                      |               |                |
| Nir.1                                                           | 31124 Company: 386   | Company Smith | 10             |
| Start date:                                                     | 10 02/10/2016 * End: | E 02/29/2016  | * (dd/mm/yyyy) |
| Type of provided<br>service                                     | renovating facades * |               |                |
| Construction site                                               |                      |               |                |
| name:                                                           |                      | -             |                |
| Street:                                                         | rue de l'église      | * NG: 28      |                |
|                                                                 | 1218 Town: Lusemb    | ourg          |                |
| Postal code:                                                    |                      |               |                |
| Postal code:<br>Employees to be po                              | sted:                |               |                |
| Postal code:<br>Employees to be po<br>SEITS Alan                | sted:                |               |                |
| Postal code:<br>Employees to be po<br>BRITH Alan<br>SMITH Weyne | ted:                 |               |                |

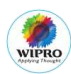

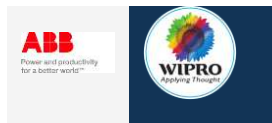

# Close the ticket (13)

Once the request is completed, the social badge to be emailed to GBS Local via EIC ticket and proceed with the closure of the ticket. Refer to section 2 of the Employee Interaction Center (EIC) Handbook, on how to close the EIC. Employee Interaction Center (EIC)-Handbook (German)

# **Update Checklist (14)**

Once all the process steps are performed, do a sanity check by following the below checklist:

| Sr. No. | Activity                                                                                                    | Yes/No | Remarks |
|---------|----------------------------------------------------------------------------------------------------|--------|---------|
| 1       | Does the request have the mandatory information?                                                                |        |         |
| 2       | Were fields entered correctly while registering the company?                                                    |        |         |
| 3       | Were all fields entered correctly while registering the employee, modifying a posting and adding a new posting? |        |         |
| 4       | Was the employee informed that the badge must always be carried while on deployment to Luxembourg?              |        |         |

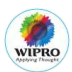